## **COME REGISTRARSI**

|                                       |                                                                                                    | CONFERMA E-MAIL                                                                | E-MARL CONFERMATA                                                                        |
|---------------------------------------|----------------------------------------------------------------------------------------------------|--------------------------------------------------------------------------------|------------------------------------------------------------------------------------------|
| ELEVENSPORTS.IT                       | Compila il modulo di registrazione tareat tareat Cogunat Cogunat                                                                                                    |                                                                                | Registrati con un o<br>Puel registrati velocemente tramé<br>l'accesso al social retwork. |
| CLICCA IL PULSANTE                    | Sesso<br>Maschia v<br>Città<br>Città<br>Passand *<br>Fassand                                                                                                    | Dris di navota*  pp / mer/asaa  Cental *  Surferna passend *  Conferna passend | Final G                                                                                  |
| REGISTRATI                            | Numera d hainfino<br>1901 Numera d hainfino<br>2004 Haine State (States)<br>2004 Haine States)<br>2004 Haine States (States)<br>2004 Haine States)<br>2004 Haine States)<br>2004 Hai | Coss segurar?<br>Soort partients •                                             |                                                                                          |
| COMPILA IL MODULO DI<br>REGISTRAZIONE | In white a carding behavior and principle of a more funding the level special base     Statistical     In the level special base and principle special base and the level special base     principle special base and principle special base and the level special base and the level special                                                                                                    |                                                                                |                                                                                          |
|                                       | REO                                                                                                    | ISTRATI                                                                        |                                                                                          |

Inserendo i tuoi dati anagrafici, il tuo indirizzo email e la password che ti servirà per accedere al sito oppure registrati velocemente tramite social network cliccando sull'icona Facebook o Google

Controlla la tua casella di posta e clicca sul LINK DI CONFERMA per completare la registrazione. Se non ti è arrivata la mail di conferma clicca sulla scritta rossa o scrivi a INFO-ITALIA@ELEVENSPORTS.COM

### **COME ACCEDERE**

Dopo questo momento potrai accedere ad Eleven Sports con il tuo account CLICCANDO SUL TASTO ACCEDI

Infine inserisci negli appositi campi mail e password utilizzate in fase di registrazione e **CLICCA LOGIN** 

Se sei già registrato sarà sufficiente digitare email e password scelte in fase di registrazione per EFFETTUARE IL LOGIN

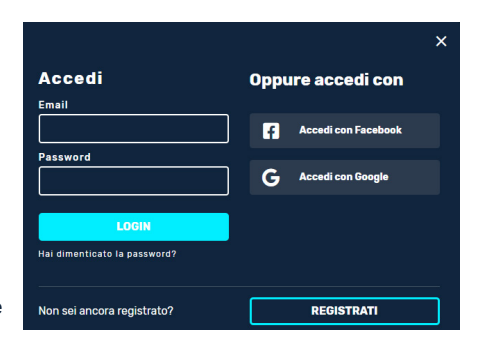

ELEVER

un click

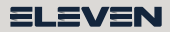

# COME RISCATTO IL CODICE

#### COLLEGATI AL SITO ELEVENSPORTS.IT/REDEEM

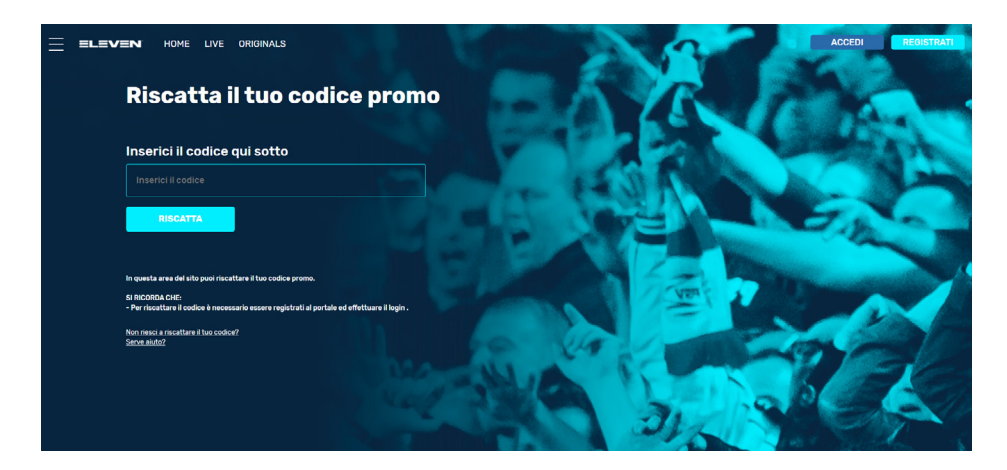

#### **2** INSERISCI IL CODICE E **CLICCA SU RISCATTA**

Clicca sul pulsante LIVE presente nel menu della Home Page o digita la url www.elevensportsit/live

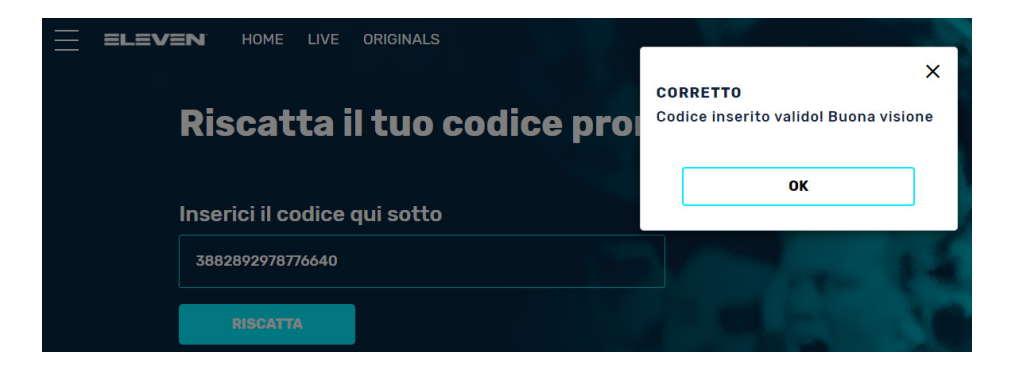

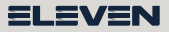

### **COME VEDERE**

#### **1** FAI LOGIN A **ELEVENSPORTS.IT**

|                       |                              |                     | ACCEDI |
|-----------------------|------------------------------|---------------------|--------|
|                       |                              |                     |        |
|                       | Accedi                       | Oppure accedi con   |        |
|                       | Email Password               | Accedi con Facebook |        |
|                       |                              | G Accedi con Google |        |
| VOLLEY                | LOGIN                        |                     |        |
| COPPA ITALIA          | Hai dimenticato la password? |                     |        |
| LIVE DAL 13 SETTEMBRE | Non sei ancora registrato?   | REGISTRATI          |        |

#### 🔁 CLICCA SUL PULSANTE LIVE

Lo trovi nel menu della Home Page o digita la url **www.elevensportsit/live** Scorri verso il basso e consulta il **palinsesto** per controllare se ci sono **eventi in diretta**, clicca su ciò che vuoi seguire e **goditi lo spettacolo su Eleven Sports!** 

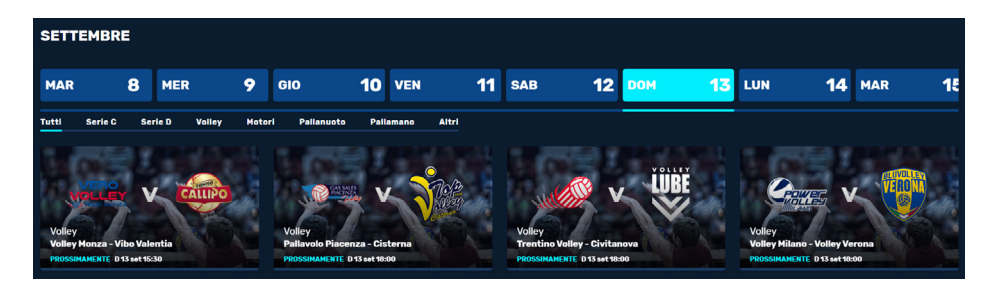

Ricordati infine che nel player che si aprirà per seguire la diretta o la replica dell'evento potrai effettuare principalmente queste tre operazioni:

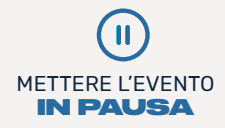

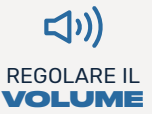

REGOLARE LA QUALITÀ DEL

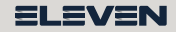